Dans le cadre de ma formation nous avons configuré les services Active Directory Domain Services (AD DS) et DNS sur un serveur Windows Server 2022. Ce serveur a été utilisé pour gérer un domaine et les services DNS associés, nous permettant ainsi de comprendre les bonnes pratiques en matière de gestion des utilisateurs et des ressources réseau dans un environnement d'entreprise.

### Étape 1 : Installation des rôles AD DS et DNS

- 1. Ouvrir le "Gestionnaire de serveur" :
  - Lancer le "Gestionnaire de serveur" depuis la barre des tâches ou le menu Démarrer.
- 2. Ajouter des rôles et des fonctionnalités :
  - o Cliquer sur "Gérer" puis sur "Ajouter des rôles et des fonctionnalités".
  - Cliquer sur "Suivant" jusqu'à arriver à l'écran "Sélectionner des rôles de serveur".

| WINSERV22-CHOUEF [En fonction] -   | Oracle VM VirtualBox                                                       |                           | - 🗆 X                                                                |
|------------------------------------|----------------------------------------------------------------------------|---------------------------|----------------------------------------------------------------------|
| Fichier Machine Écran Entrée Périp | hériques Aide                                                              |                           |                                                                      |
| 📥 Gestionnaire de serveur          |                                                                            |                           | - 0 <u>h</u>                                                         |
| Gestionna                          | aire de serveur 🔸 Tableau d                                                | le bord 🔹 🕫 l             | Gérer Outils Afficher Aide                                           |
| Tableau de bord                    | Rôles et groupes de serveurs<br>Rôles : 1   Groupes de serveurs : 1   Nomb | ore total de serveurs : 1 | Supprimer des rôles et fonctionnalités<br>Ajouter des serveurs       |
| Tous les serveurs                  | Services de fichiers et de stockage                                        | Serveur local 1           | Créer un groupe de serveurs<br>Propriétés du Gestionnaire de serveur |
| ■ Services de lichiers et d P      | • Facilité de gestion                                                      | • Facilité de gestion     | • Facilité de gestion                                                |
|                                    | Événements                                                                 | Événements                | Événements                                                           |
|                                    | Performances                                                               | Services                  | Services                                                             |
|                                    | Résultats BPA                                                              | Performances              | Performances                                                         |
|                                    |                                                                            | Résultats BPA             | Résultats BPA                                                        |
|                                    |                                                                            |                           | 15/6                                                                 |
|                                    | uer une recherche 🛛 🛱 💽 🛛                                                  |                           | に<br>型 d <sub>26/06/2024</sub>                                       |
|                                    |                                                                            |                           | 🔉 💽 💭 🗗 🌽 🔲 🖳 🚰 🕅 🚫 💽 CTRL DROITE 🔡                                  |

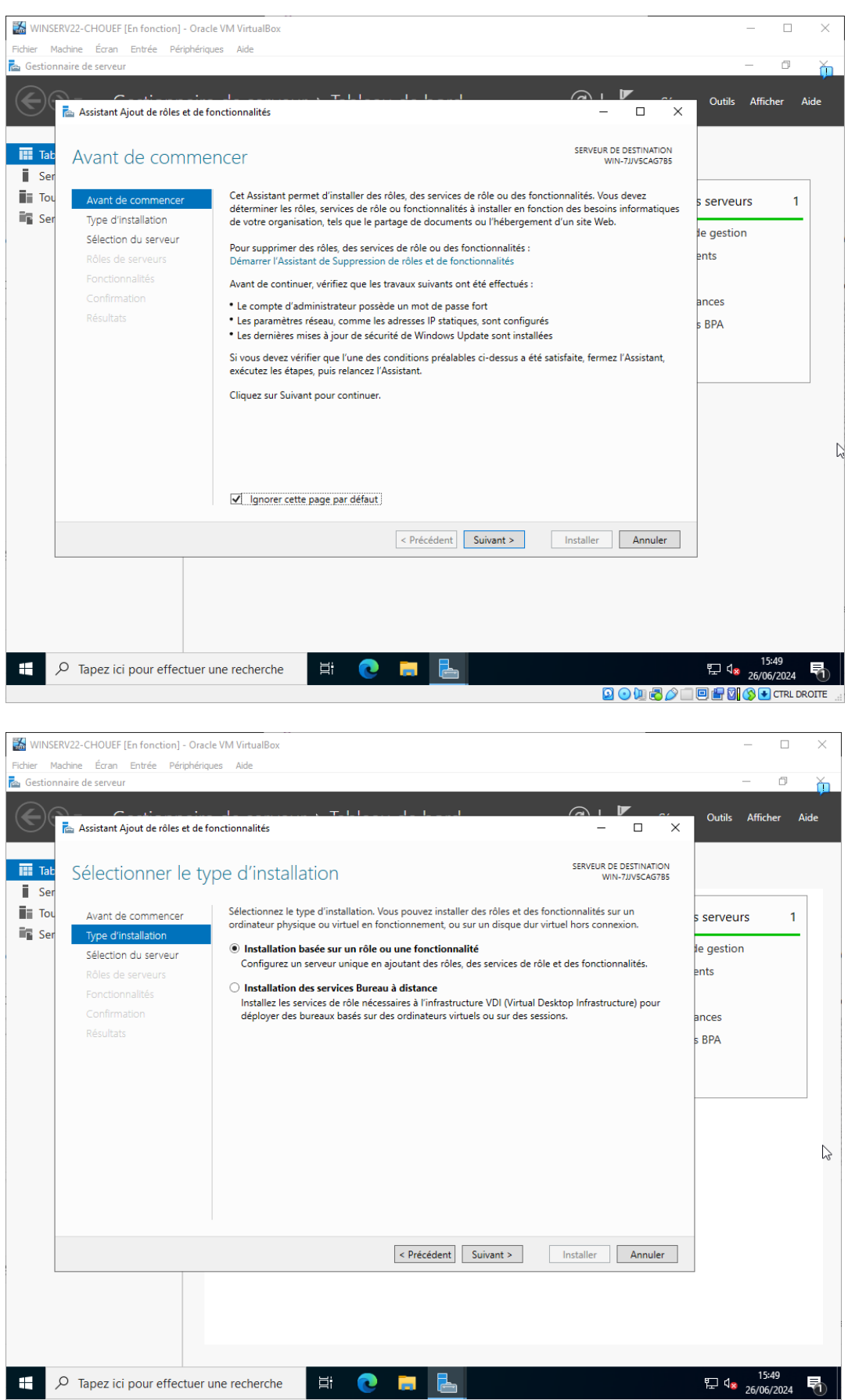

😰 💿 💯 🗟 🖉 🗐 🗐 🚰 🔯 🔇 💽 CTRL DROITE

| 🔛 WINSE    | RV22-CHOUEF [En fonction] - Ora | le VM VirtualBox                     |                                                                                                |                                  |                                                                              |           | - [                | ×      |
|------------|---------------------------------|--------------------------------------|------------------------------------------------------------------------------------------------|----------------------------------|------------------------------------------------------------------------------|-----------|--------------------|--------|
| Fichier Ma | achine Écran Entrée Périphério  | jues Aide                            |                                                                                                |                                  |                                                                              |           |                    |        |
| 📥 Gestion  | naire de serveur                |                                      |                                                                                                |                                  |                                                                              |           | - 0                | ň      |
|            | Assistant Ajout de rôles et de  | fonctionnalités                      |                                                                                                | I.,                              |                                                                              | Outils    | Afficher           | Aide   |
| Tab        | Sélectionner le s               | erveur de d                          | estination                                                                                     |                                  | SERVEUR DE DESTINATION<br>WIN-7JJV5CAG7B5                                    |           |                    |        |
| Tou        | Avant de commencer              | Sélectionnez le s                    | erveur ou le disque dur virtu                                                                  | el sur lequel installer des rôle | es et des fonctionnalités.                                                   | s serveu  | rs                 | 1      |
| Ser Ser    | Type d'installation             | Sélectionner                         | un serveur du pool de serveu                                                                   | ırs                              |                                                                              |           | _                  | -      |
|            | Sélection du serveur            | <ul> <li>Sélectionner</li> </ul>     | un disque dur virtuel                                                                          |                                  |                                                                              | ie gestio | n                  |        |
|            | Rôles de serveurs               | Pool de serveu                       | ırs                                                                                            |                                  |                                                                              | ents      |                    |        |
|            | Confirmation                    | Filtre :                             |                                                                                                |                                  |                                                                              | ances     |                    |        |
|            |                                 | Nom                                  | Adresse IP                                                                                     | Système d'exploitation           |                                                                              | s BPA     |                    |        |
|            |                                 | WIN-7JJV5CAG                         | 785 192.168.20.193<br>rouvé(s)<br>ente les serveurs qui exécuter<br>l'aide de la commande Ajou | Microsoft Windows Serve          | r 2022 Standard<br>ine version ultérieure et qui<br>ionnaire de serveur. Les |           |                    |        |
|            |                                 | serveurs hors co<br>incomplète ne so | nnexion et les serveurs nouve<br>ont pas répertoriés.                                          | ellement ajoutés dont la colle   | ecte de données est toujours                                                 |           |                    | ß      |
|            |                                 |                                      | < Pré                                                                                          | cédent Suivant >                 | Installer Annuler                                                            |           |                    |        |
|            |                                 |                                      |                                                                                                |                                  |                                                                              |           |                    |        |
|            |                                 | une recherche                        | Hi 💽 📙                                                                                         |                                  |                                                                              | 투 4×      | 15:49<br>26/06/202 | 4 🖏    |
|            |                                 |                                      |                                                                                                |                                  | 🖸 💽 🔁 🖉 🗐                                                                    | ) 🕒 👉 🛛   | 🚫 💽 CTRI           | DROITE |

## 3. Sélectionner les rôles :

- Cocher "Active Directory Domain Services" et cliquer sur "Ajouter des fonctionnalités".
- Cocher "DNS Server" et cliquer sur "Ajouter des fonctionnalités".
   Cliquer sur "Suivant" jusqu'à arriver à l'écran "Confirmation".

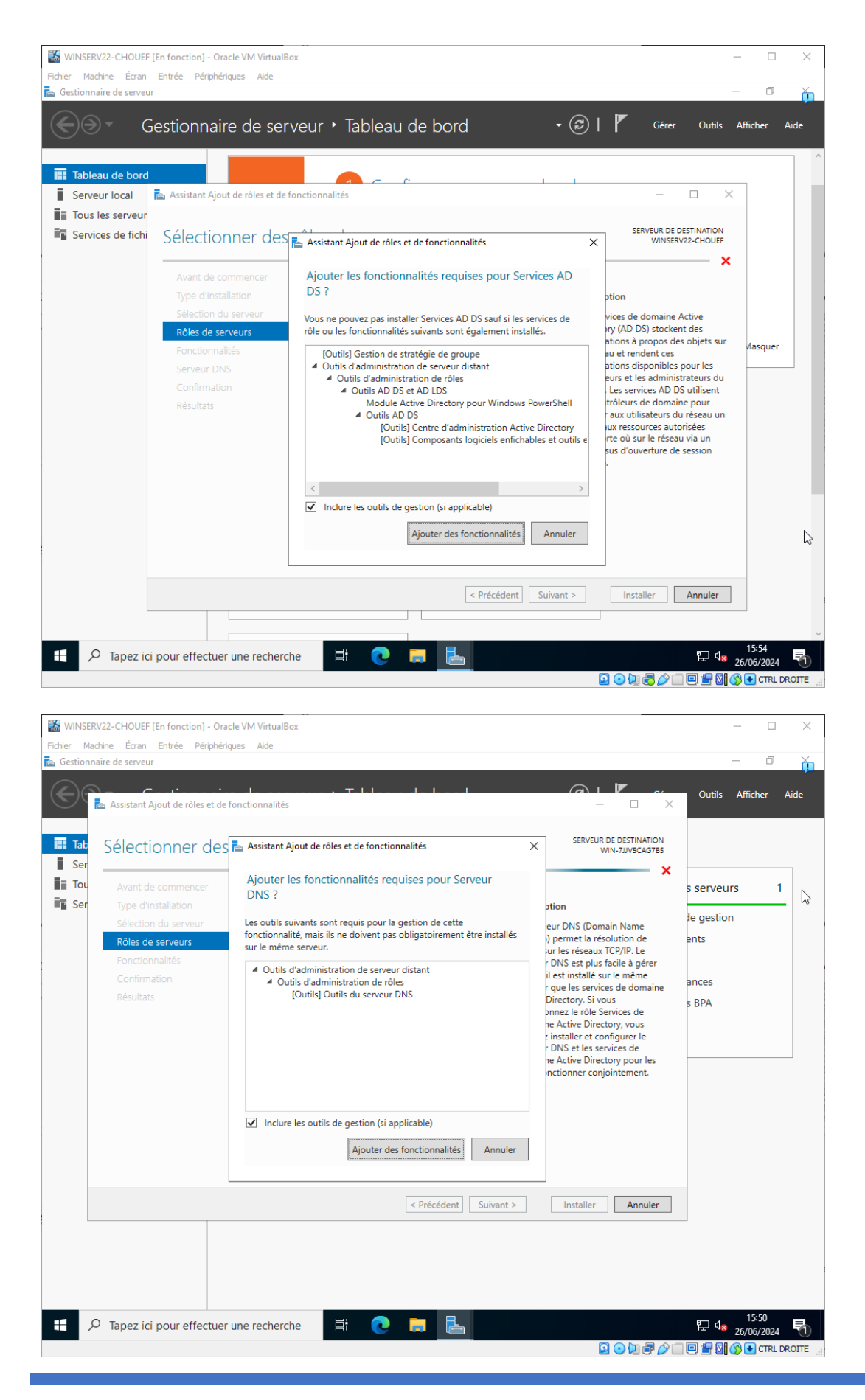

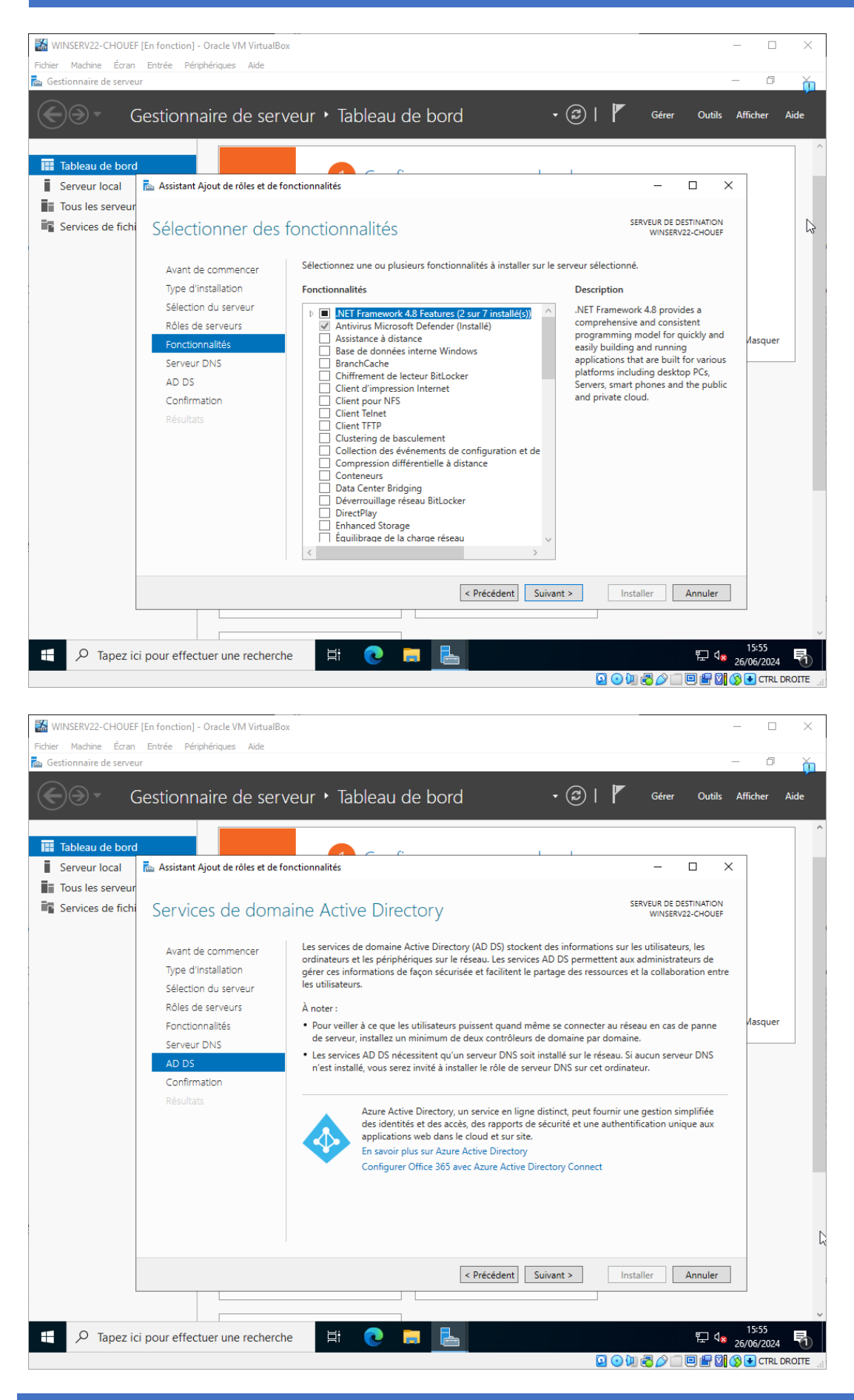

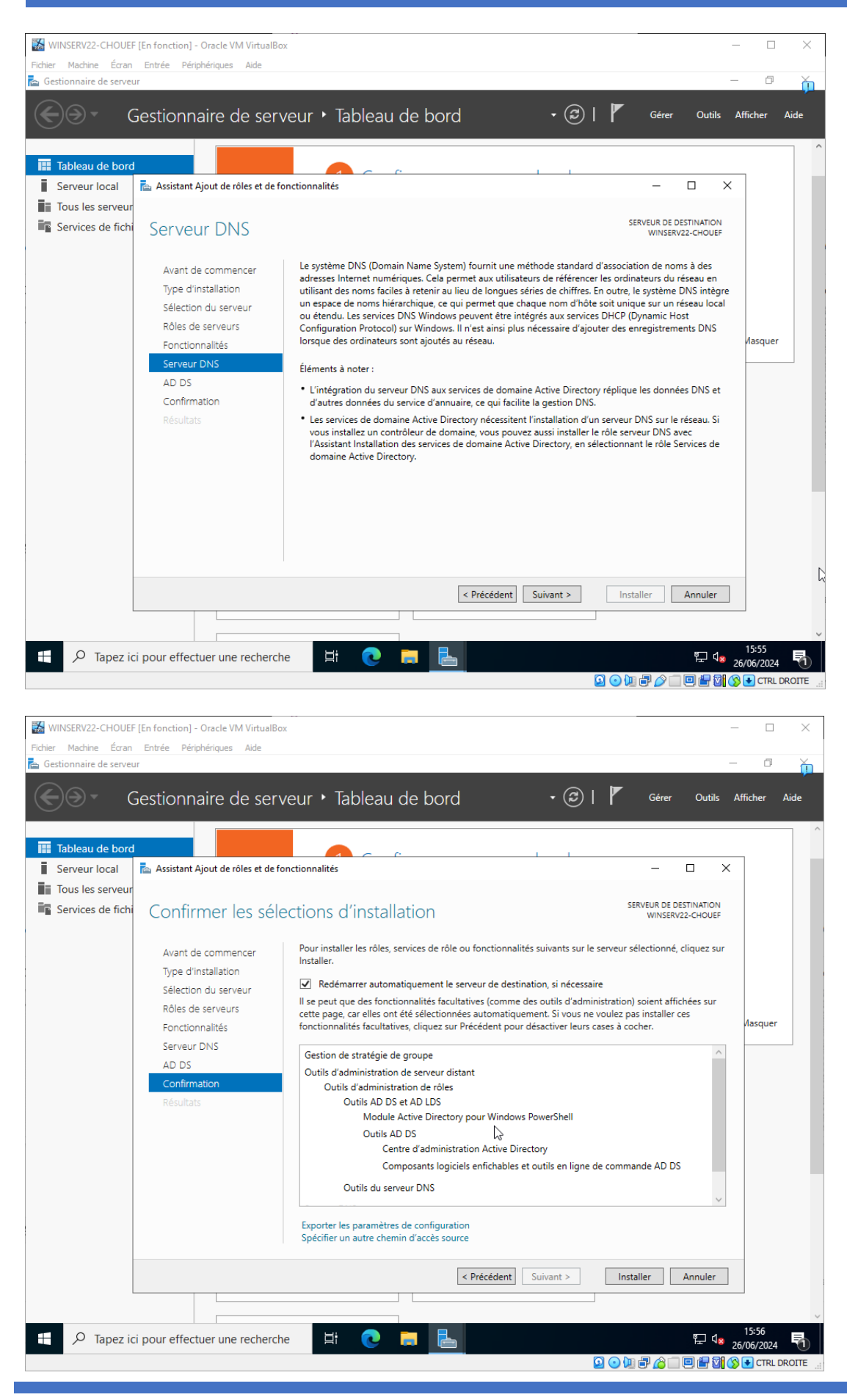

### 4. Installer les rôles :

o Cliquer sur "Installer" et attendre la fin de l'installation.

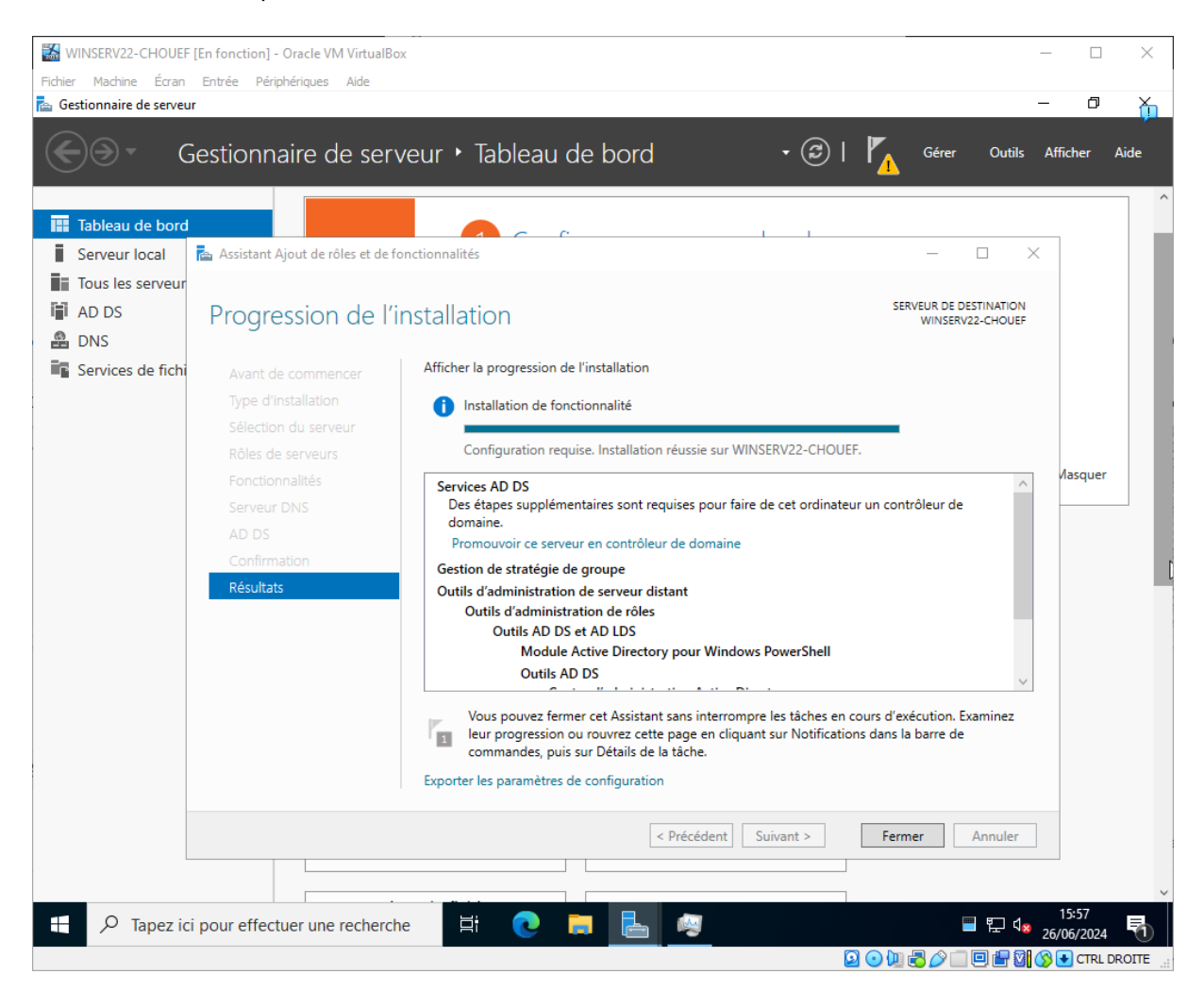

## Étape 2 : Configuration des services AD DS

- 1. Promouvoir le serveur en contrôleur de domaine :
  - Une fois l'installation terminée, cliquer sur "Fermer".
  - Dans le "Gestionnaire de serveur", cliquer sur l'icône de drapeau avec un triangle jaune, puis cliquer sur "Promouvoir ce serveur en contrôleur de domaine".

| WINSERV22-CHOUEF [En fonction] - Oracle VN                                                                                                    | / VirtualBox                                                                                                    |                                                                                                    |              | - 🗆              | ×    |
|----------------------------------------------------------------------------------------------------|----------------------------------------------------------------------------------------------------|----------------------------------------------------------------------------------------------------|--------------|------------------|------|
| Fichier Machine Ecran Entrée Périphériques                                                                                                    | Aide                                                                                                    |                                                                                                    |              | - 0              | ×    |
| Gestionnaire d                                                                                                    | e serveur ► Tableau                                                                                                    | de bord 🔹 😨 l 🍢                                                                                                    | Gérer Outils | Afficher A       | de   |
| Image: Tableau de bord         Image: Serveur local         Image: Tous les serveurs         Image: AD DS         Image: DNS         Image: DNS         Image: Services de fichiers et d ▷         Rôles: Rôles:         Image: Roles: Roles: Rol | ARRAGE<br>DE 2<br>3<br>4<br>3<br>4<br>5<br>3<br>4<br>5<br>4<br>5<br>7<br>7<br>7<br>7<br>7<br>7<br>7<br>7<br>7<br>7<br>7<br>7<br>7<br>7<br>7<br>7 | Configuration post-déploie TACH  X Configuration requise pour : Services AD DS à WINSERV22-CHOUE Promouvoir ce serveur en contrôleur de domaine Installation de fonctionnalité Configuration requise. Installation réussie sur WINSERV22-CHOUEF. Ajouter des rôles et fonctionnalité Détails de la tâche  nbre total de serveurs : 1           Image: Service serveur en contrôleur de domaine         DNS       1         Image: Service serveur en contrôleur de domaine         Image: Service serveur en contrôleur de domaine         Difference         Détails de la tâche         Image: Service serveur en contrôleur de domaine         Services         Performances         Résultats BPA |              | Masquer<br>15:57 |      |
|                                                                                                    |                                                                                                    |                                                                                                    |              | 26/06/2024       | DITE |

- 2. Ajouter un nouveau domaine à une nouvelle forêt :
  - o Sélectionner "Ajouter une nouvelle forêt".
  - Entrer le nom du domaine racine, "chouef.lan".
  - Cliquer sur "Suivant".

## 3. Configurer les options de domaine :

- Choisir le niveau fonctionnel de la forêt et du domaine (Windows Server 2022).
- Entrer un mot de passe pour le mode de restauration des services d'annuaire.
- Cliquer sur "Suivant".

| WINSERV22                                                | 2-CHOUEF [En fonction] - Oracle VM                                                                                             | VirtualBox                                                                                                    |                                            |                                  |                    | ×  |
|----------------------------------------------------------|----------------------------------------------------------------------------------------------------|----------------------------------------------------------------------------------------------------|--------------------------------------------|----------------------------------|--------------------|----|
| Fichier Machine                                          | e Écran Entrée Périphériques                                                                                                   | Aide                                                                                                    |                                            |                                  |                    |    |
| 🔁 Gestionnaire                                           | e de serveur                                                                                                    |                                                                                                    |                                            |                                  | - 0                | ň  |
| •••                                                      | Gestionnaire de                                                                                                    | e serveur 🔸 Tableau de<br>rices de domaine Active Directory                                                                                                    | e bord 🔹 🕫                                 | <b>Г</b> <u></u> Gérer<br>- □ ×  | Outils Afficher Ai | de |
| Tableau<br>Serveur<br>Tous les<br>AD DS<br>DNS           | Options du contro<br>Configuration de déploie                                                                                  | bleur de domaine<br>Sélectionner le niveau fonctionnel de l                                                                                                    | W<br>a nouvelle forêt et du domaine racine | SERVEUR CIBLE<br>INSERV22-CHOUEF |                    |    |
|                                                          | Options du controleur de                                                                                                    | Niveau fonctionnel de la forêt :                                                                                                    | Windows Server 2016 ~                      |                                  |                    |    |
| Service:                                                 | Options DNS                                                                                                    | Niveau fonctionnel du domaine :                                                                                                    | Windows Server 2016 ~                      |                                  |                    |    |
|                                                          | Options supplementaires<br>Chemins d'accès<br>Examiner les options<br>Vérification de la configur<br>Installation<br>Résultats | Spécifier les fonctionnalités de contrôl<br>✓ Serveur DNS (Domain Name Syste<br>✓ Catalogue global (GC)<br>Contrôleur de domaine en lecture<br>Taper le mot de passe du mode de res<br>Mot de passe :<br>Confirmer le mot de passe :<br>En savoir plus sur les options pour le c | Masquer                                    | 47                               |                    |    |
|                                                          |                                                                                                    |                                                                                                    |                                            |                                  |                    |    |
| <pre>&lt; Précédent Suivant &gt; Installer Annuler</pre> |                                                                                                    |                                                                                                    |                                            |                                  |                    |    |
|                                                          |                                                                                                    |                                                                                                    |                                            |                                  |                    | ~  |
| • م                                                      | Tapez ici pour effectuer une re                                                                                                | echerche 🗮 💽 属                                                                                                    |                                            |                                  | 16:00              |    |

- 4. Configurer les options DNS :
  - Laisser les options par défaut et cliquer sur "Suivant".
- 5. Configurer les options supplémentaires :
  - Laisser le nom NetBIOS par défaut et cliquer sur "Suivant".

| WINSERV22           | -CHOUEF [En fonction] - Oracle VM                                                                                                    | VirtualBox                          |                                        |                                   | - 🗆 X                                    |
|---------------------|----------------------------------------------------------------------------------------------------|-------------------------------------|----------------------------------------|-----------------------------------|------------------------------------------|
| Fichier Machine     | e Écran Entrée Périphériques                                                                                                    | Aide                                |                                        |                                   |                                          |
| 🚡 Gestionnaire      | de serveur                                                                                                    |                                     |                                        |                                   | - 0 🍎                                    |
| • ھج                | Gestionnaire de                                                                                                    | e serveur 🕨 Tableau                 | de bord ·                              | Gérer                             | Outils Afficher Aide                     |
|                     | Assistant Configuration des serv                                                                                                    | rices de domaine Active Directory   |                                        | - U X                             | ^                                        |
| Serveur<br>Tous les | Options suppléme<br>Configuration de déploie                                                                                                  | entaires                            |                                        | SERVEUR CIBLE<br>WINSERV22-CHOUEF | _                                        |
| 🖀 DNS               | Options du contrôleur de                                                                                                    | Vennez le nom Netbios attribue a    | au domaine et modiliez-le si necessair | e.                                |                                          |
| Service:            | Options DNS<br>Options supplémentaires<br>Chemins d'accès<br>Examiner les options<br>Vérification de la configur<br>Installation<br>Résultats | Le nom de domaine NetBIOS :         | CHOUEF                                 |                                   | Masquer                                  |
|                     |                                                                                                    | En savoir plus sur d'autres options | 5                                      |                                   |                                          |
|                     |                                                                                                    |                                     | < Précédent Suivant >                  | Installer Annuler                 |                                          |
|                     |                                                                                                    |                                     |                                        |                                   | ~                                        |
| • م 🗄               | Tapez ici pour effectuer une r                                                                                                    | echerche 🗏 💽                        | 📻 占 🧠                                  | ^                                 | 16:02<br>足 4 <sub>× 26/06/2024</sub> - 一 |
|                     |                                                                                                    |                                     |                                        | 🛛 💿 🛄 🗗 🖉 🛄 🛛                     | 🖳 🔚 🔯 🚫 💽 CTRL DROITE 🔡                  |

# 6. Spécifier les chemins :

- Laisser les chemins par défaut pour la base de données, les fichiers journaux et le dossier SYSVOL.
  Cliquer sur "Suivant".

| Fichier Machin                                             | 2-CHOUEF [En fonction] - Oracle VM<br>ne Écran Entrée Périphériques<br>e de serveur                                                                                                    | VirtualBox<br>Aide                                                                                                    |                                                                                                    |                                                                                                    | - • ×                                                                             |
|------------------------------------------------------------|----------------------------------------------------------------------------------------------------|----------------------------------------------------------------------------------------------------|----------------------------------------------------------------------------------------------------|----------------------------------------------------------------------------------------------------|-----------------------------------------------------------------------------------|
| Tableau<br>Serveur<br>Tous les<br>AD DS<br>DNS<br>Services | Gestionnaire de<br>Massistant Configuration des serve<br>Chemins d'accès<br>Configuration de déploie<br>Options du contrôleur de<br>Options Supplémentaires<br>Chemins d'accès<br>Examiner les options<br>Vérification de la configur<br>Installation<br>Résultats | e serveur • Tableau<br>vices de domaine Active Directory<br>Spécifier l'emplacement de la bas<br>Dossier de la base de données :<br>Dossier des fichiers journaux :<br>Dossier SYSVOL : | de bord<br>e de données AD DS, des fichiers<br>C:\Windows\NTDS<br>C:\Windows\NTDS<br>C:\Windows\SYSVOL | CO     Control     Control     Contro     Control     Control     Control     Control     Control    | r Outils Afficher Aide                                                            |
|                                                            |                                                                                                    | En savoir plus sur les chemins d'av                                                                                                    | < Précédent Suivant >                                                                                  | Installer Annuler                                                                                                    |                                                                                   |
| م 🖶                                                        | Tapez ici pour effectuer une re                                                                                                    | echerche 🛱 💽                                                                                                    | <b> </b>                                                                                               | Circle - Circle - C | 16:02<br>∧ 및 d <sub>x</sub> 26/06/2024<br>□ □ □ 및 0 0 0 0 0 0 0 0 0 0 0 0 0 0 0 0 |

# 7. Vérifier les options et installer :

- Vérifier la configuration, cliquer sur "Suivant", puis sur "Installer".
   Le serveur va redémarrer une fois l'installation terminée.

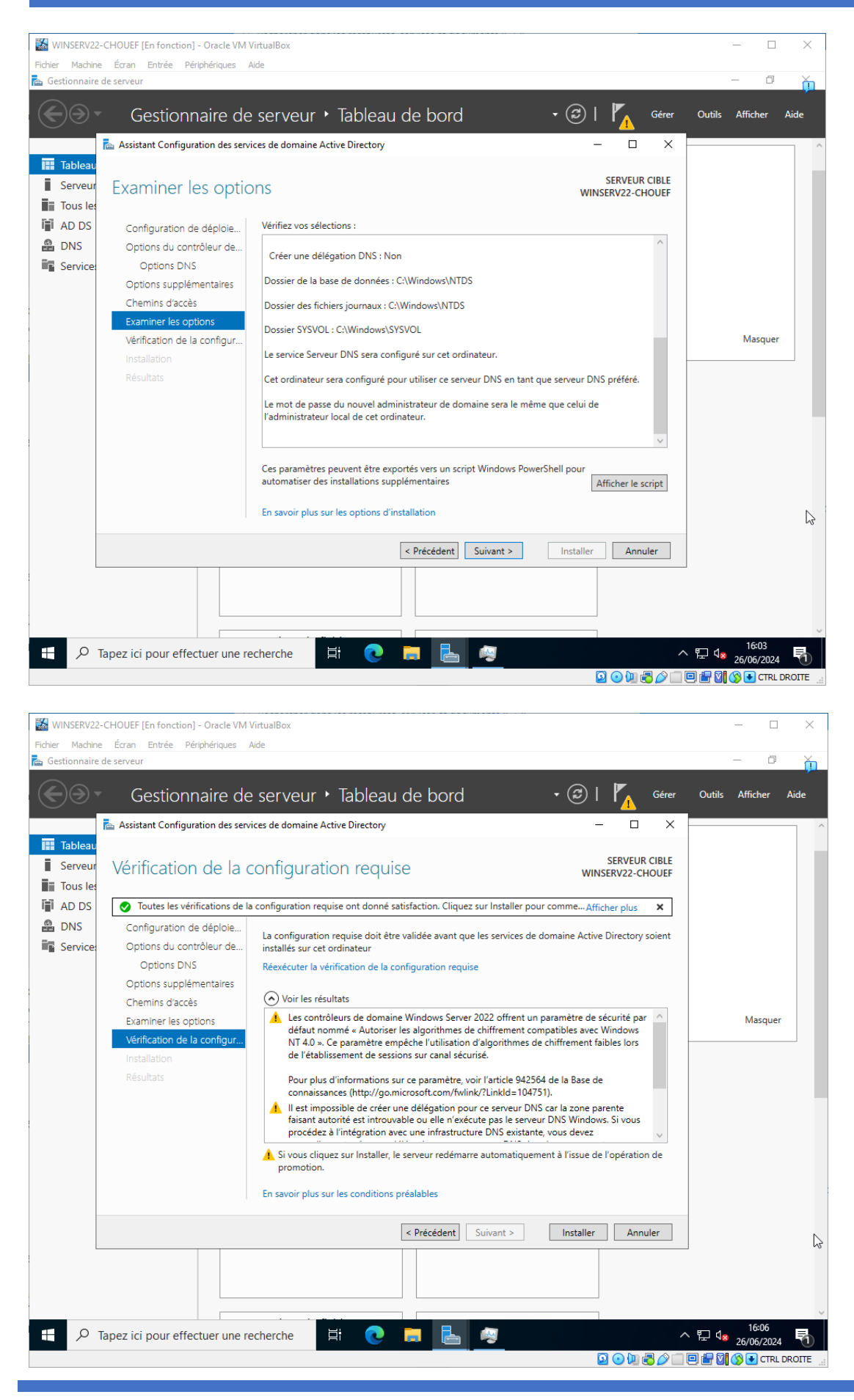

### Les services AD DS et DNS sont maintenant installés et prêts à être utilisé.

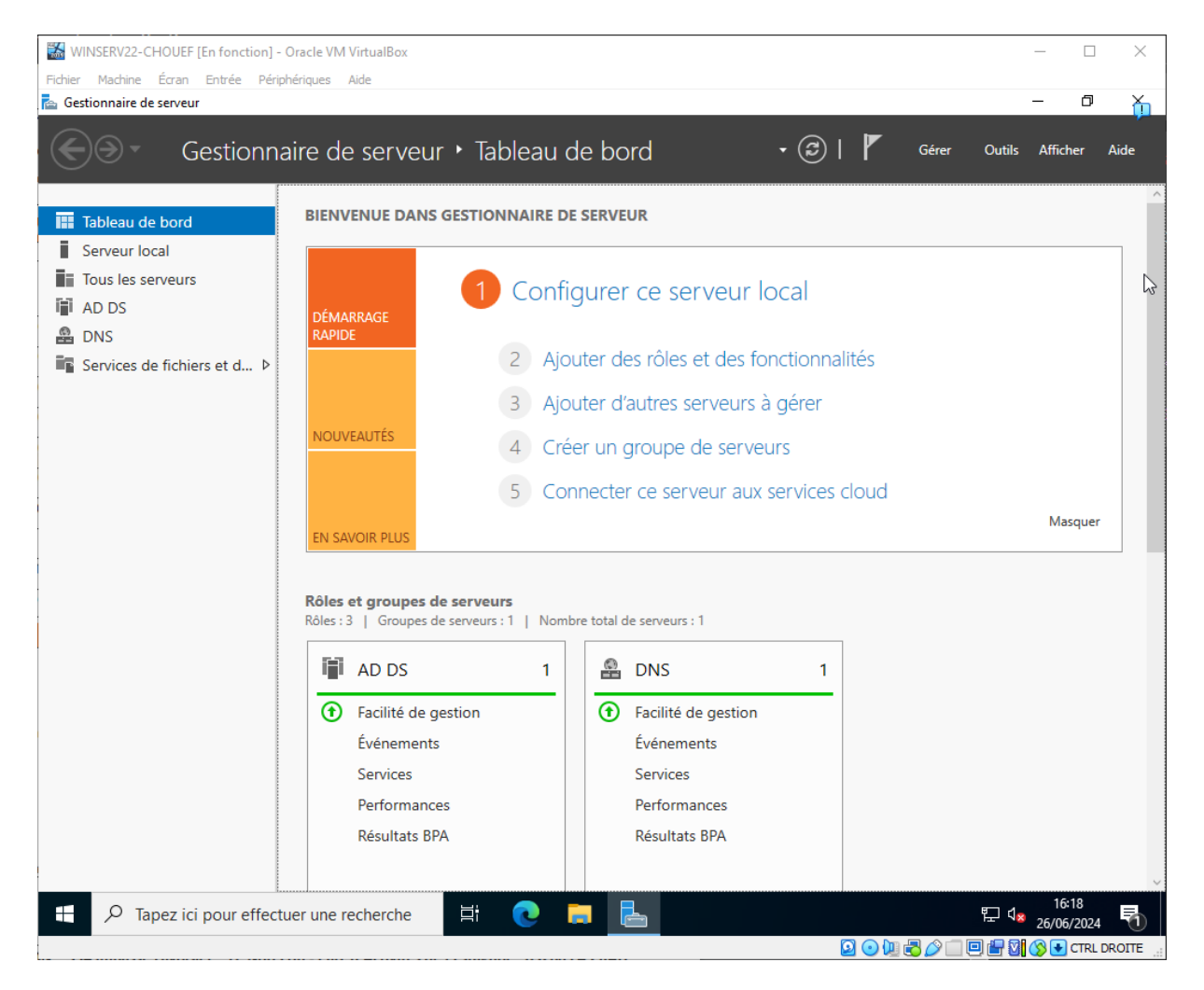

En conclusion, cette mission m'a permis de développer et de valider mes compétences en configuration et gestion de services AD DS et DNS sous Windows Server 2022. J'ai démontré ma capacité à installer et configurer ces rôles critiques, assurant ainsi la gestion des utilisateurs, des groupes et des ressources réseau dans un environnement d'entreprise.